## How to get video stream of Thermographic Handheld Camera through UVC protocol

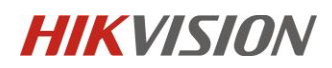

## **Test Information**

Model: DS-2TP21B-6AVF/W Firmware Version: V5.4.32 build200921 (The Screen Mode feature is only supported for this version and above)

Test Software/Platform: Potplayer on a Window 10-based platform PC

## **Test steps**

1. Go to Local Settings >> Device Settings and turn on the Screen Mode;

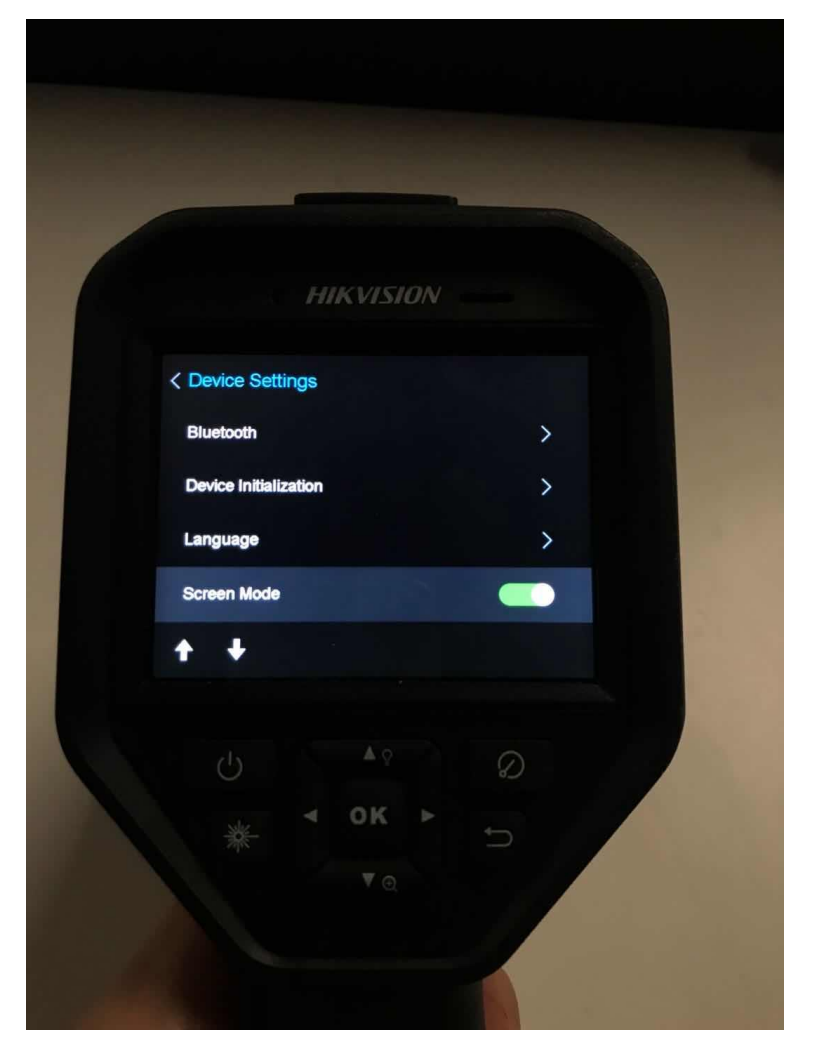

2. The device is connected to the computer via USB cable;

3. Open the PotPlayer player software;

4. F5 shortcut key to enter the parameter selection interface, configure
"Camera >> Video Recording Device", set the format to MJPG640 480 30, and exit after confirming;

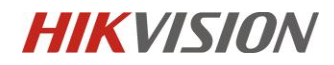

|             | Preferences(1.7.21149) - *Default pre | eset                |                  |              |           |         |                           | <b>₩</b> × |
|-------------|---------------------------------------|---------------------|------------------|--------------|-----------|---------|---------------------------|------------|
| ^           | *Default preset ~                     | Device Screer       | Capture          | Webcam       | Analog TV | (WDM)   | Digital TV (BDA)          |            |
|             | Video capture device                  |                     |                  |              |           |         |                           |            |
|             |                                       | Devi                | ce: UVC C        | UVC Camera   |           |         |                           | ~          |
|             |                                       | Туј                 | pe: 捕获           |              | ~         | Format: | MJPG 640×480 3            | 0 ~        |
| PotPlayer 🗸 |                                       | 🗖 🛛 🗙 <sup>ud</sup> | io: Use au       | idio capture | de ~      |         | Rescan Devic              | es         |
|             |                                       | ure                 | device           |              |           |         |                           |            |
|             |                                       | evi                 | ce: WASA         | PI - Default | Device    |         |                           | ~          |
|             |                                       | np                  | ut:              |              |           |         |                           | ~          |
|             |                                       |                     | ✓ Pre            | view audio   |           |         |                           |            |
|             | ▶ PotPlayer                           | Set                 | tings<br>neshift |              |           |         |                           |            |
|             |                                       |                     |                  |              |           |         |                           |            |
|             |                                       |                     |                  |              |           |         |                           |            |
|             |                                       |                     |                  |              |           |         |                           |            |
|             |                                       |                     |                  |              |           |         |                           |            |
| • • н       | ► <b>00:00:00</b> / 00:00:00          | * ≡                 |                  |              |           |         |                           |            |
|             |                                       |                     |                  |              |           |         |                           |            |
|             | Reset Export Settings                 |                     |                  |              |           |         | <u>O</u> K <u>C</u> ancel | Apply      |

5. ctrl+J shortcut key to preview;

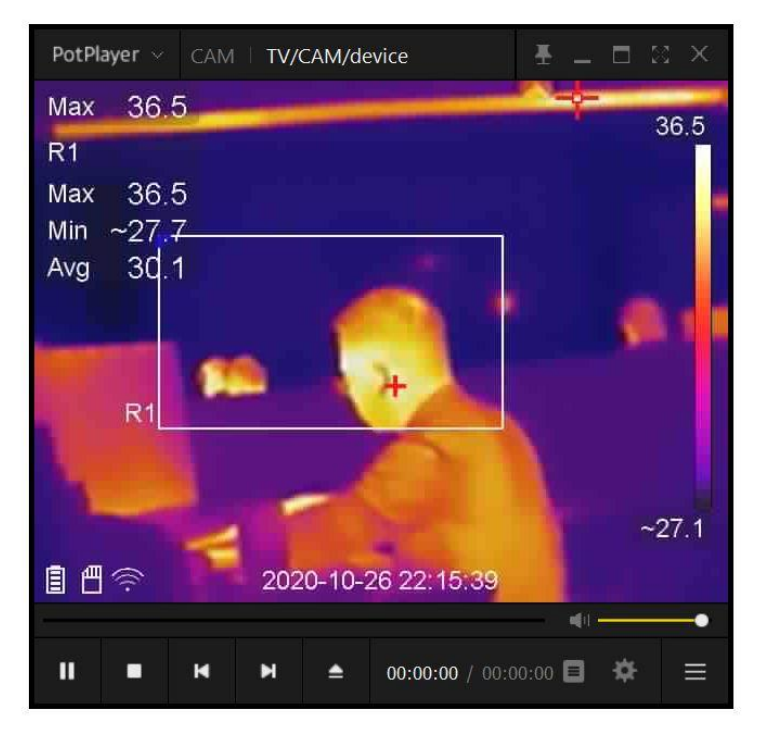

**HIKVISION** 

6. ctrl+F1 shortcut key to view playback information;

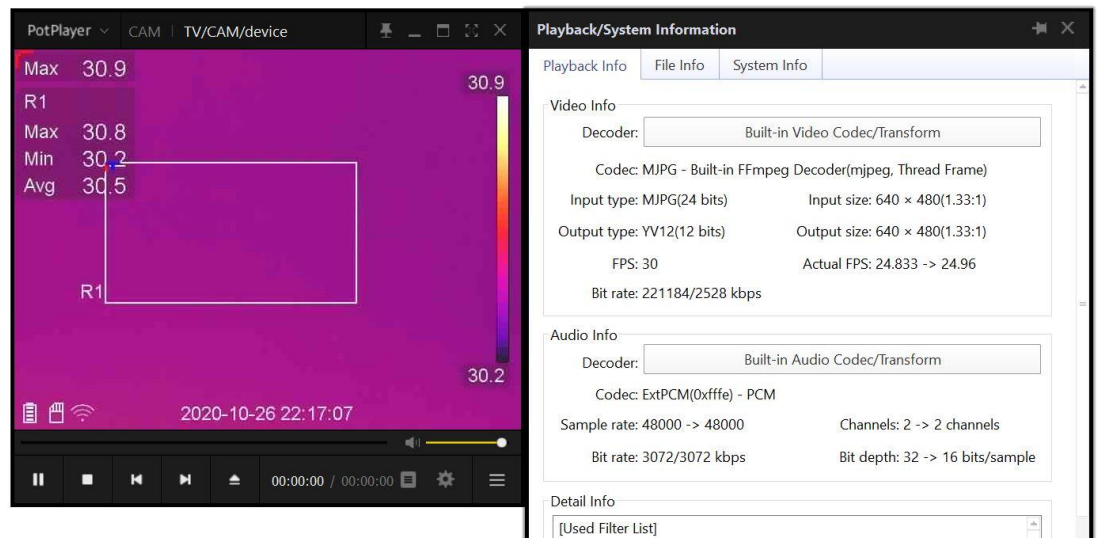

7. After manual shutdown and restart, repeat steps 2~6;

## Notes:

1. For Step 2: After the device is connected to the computer via the USB cable, the camera can be recognized in the computer device management;

2. For Step 5: Use PotPlayer to preview normally;

3. For Step 6: the current frame rate in the playback information is stable at about 25fps;

4. For Step 7: the function of device is normal, and the customer could use this feature to display video stream on other devices that support this feature through UVC protocol.